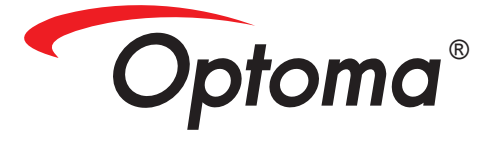

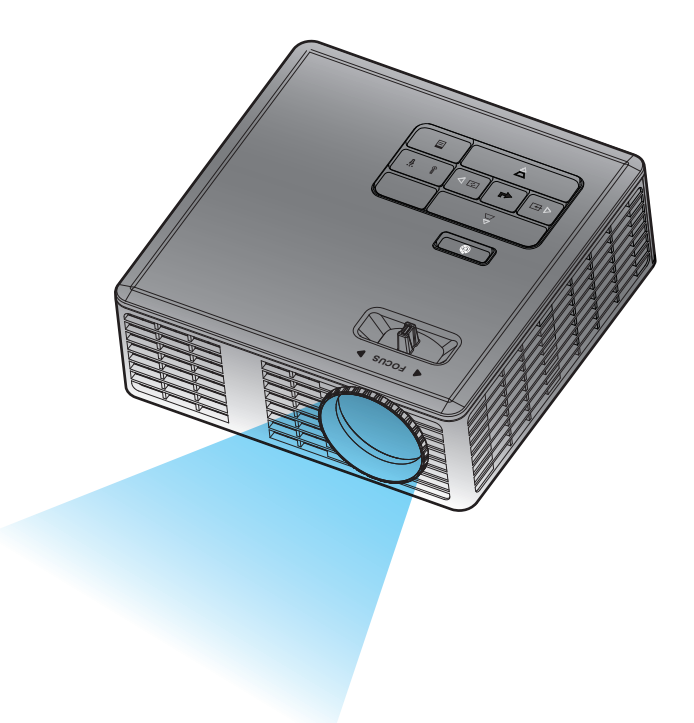

# Podręcznik użytkownika

# Spis treści

| Instrukcje bezpieczeństwa                      | 3  |
|------------------------------------------------|----|
| Oświadczenie o przeznaczeniu                   | 4  |
| Informacje dotyczące bezpieczeństwa            | 4  |
| Etykiety bezpieczeństwa                        | 6  |
| Znaki towarowe                                 | 7  |
| Uwagi dotyczące dekodera video i audio         | 7  |
| Zgodność z przepisami                          |    |
| Oświadczenie CE                                | 9  |
| Oświadczenie WEEE                              | 9  |
| Wprowadzenie                                   | 10 |
| Zawartość opakowania                           | 10 |
| Informacje o projektorze                       | 11 |
| Główny moduł                                   | 11 |
| Połączenia wejścia/wyjścia                     | 12 |
| Panel sterowania                               |    |
| Pilot zdalnego sterowania                      | 14 |
| Instalacja baterii pilota zalnego sterowania   | 15 |
| Zasięg działania z pilotem zdalnego sterowania | 15 |
| Instalacja                                     | 16 |
| Podłączanie do komputera                       | 16 |
| Podłączanie do odtwarzacza DVD                 | 17 |
| Podłączanie do multimediów                     |    |
| WŁ./WYŁ. projektora                            |    |
| Włączanie projektora                           |    |
| Wyłączanie projektora                          | 19 |
| Regulacja parametrów wyświetlanego obrazu      |    |
| Podwyższanie projektora                        |    |
| Obniżanie projektora                           |    |
| Regulacja ostrości projektora                  |    |
| Regulacja wielkości wyświetlanego obrazu       | 21 |
| Elementy sterowania użytkownika                | 23 |
| Korzystanie z menu ekranowego                  |    |
| Menu główne                                    |    |
| Język                                          |    |
| Źródło                                         |    |
| Tryb wyświetlania                              |    |
| Audio                                          |    |
|                                                |    |

1

| OSE         | D Reset                                                     |    |
|-------------|-------------------------------------------------------------|----|
| Data        | a Transferring                                              |    |
| Ust.        | zaawansowane                                                |    |
| Wer         | sja firmware                                                |    |
| Menu Ust. z | aawansowane                                                 | 27 |
| WY          | ŚWIETLACZ (W trybie PC)                                     | 27 |
| WY          | ŚWIETLACZ (W trybie Video)                                  |    |
| Ust.        | obrazu                                                      | 29 |
| Usta        | awienia mocy                                                | 30 |
| Wprowadze   | nie do multimediów                                          | 31 |
| Forr        | nat zdjęć                                                   | 31 |
| Forr        | nat video                                                   | 31 |
| Forr        | nat audio                                                   | 32 |
| Forr        | nat Office Viewer                                           | 32 |
| Jak         | ustawić typ plików dla multimediów z USB                    | 33 |
| Jak         | ustawić typ plików dla multimediów z MicroSD                |    |
| Jak         | ustawić typ plików dla multimediów z pamięci wewnętrznej    | 35 |
| Mer         | nu główne Multimedia                                        | 36 |
| UST         | AWIENIA multimediów dla USB, Micro SD i pamięci wewnętrznej |    |
| Usta        | aw. zdjęć                                                   | 37 |
| Usta        | aw. video                                                   | 38 |
| Usta        | aw. muzyki                                                  | 39 |
| Info        | rmacje                                                      | 40 |
| Dodatki     |                                                             | 41 |
| Rozwiązywa  | anie problemów                                              |    |
| Obja        | aśnienie sygnałów                                           |    |
| Tryby zgodr | ności(Analogowy/Cyfrowy)                                    |    |
| Montaż stat | ywu projektora                                              | 45 |
|             |                                                             |    |

# Instrukcje bezpieczeństwa

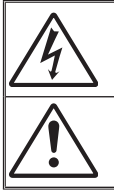

Symbol błyskowicy zakończonej strzałką, wpisanej w trójkąt równoboczny, ma powiadamiać użytkownika o obecności w obrębie obudowy produktu nieizolowanego "niebezpiecznego napięcia" o takiej wartości, która może spowodować porażenie prądem elektrycznym ludzi.

Wpisany w trójkąt równoboczny wykrzynik, powiadamia użytkownika o obecności w towarzyszącej urządzeniu dokumentacji ważnych instrukcji działania i konserwacji (obsługi).

PRZESTROGA: ABY ZMNIEJSZYĆ NIEBEZPIECZEŃSTWO POŻARU LUB PORAŻENIA PRĄDEM ELEKTRYCZNYM, NIE NALEŻY NARAŻAĆ TEGO URZĄDZENIA NA ODDZIAŁYWANIE DESZCZU LUB WILGOCI. WEWNĄTRZ OBUDOWY ZNAJDUJĄ SIĘ ELEMENTY POD NIEBEZPIECZNYM NAPIĘCIEM. NIE NALEŻY OTWIERAĆ OBUDOWY. NAPRAWY NALEŻY POWIERZAĆ WYŁĄCZNIE WYKWALIFIKOWANEMU PERSONELOWI.

## Ograniczenia emisji klasy B

To urządzenie cyfrowe klasy B spełnia wszystkie wymagania kanadyjskich przepisów dotyczących urządzeń powodujących zakłócenia.

#### Ważne instrukcje bezpieczeństwa

- Nie należy blokować szczelin wentylacyjnych. Aby zapewnić skuteczne działanie projektora i zabezpieczyć go przed przegrzaniem, zaleca się instalację projektora w miejscu, gdzie nie będzie blokowana wentylacja. Na przykład nie należy umieszczać projektora na zatłoczonym stoliku do kawy, sofie, łóżku, itd. Nie należy umieszczać projektora w zamkniętych miejscach, takich jak biblioteczka lub szafka, gdzie ograniczony jest przepływ powietrza.
- Nie należy używać projektora w pobliżu wody lub w miejscach zawilgoconych. Aby zmniejszyć niebezpieczeństwo pożaru i/lub porażenia prądem elektrycznym, nie należy narażać projektora na oddziaływanie deszczu lub wilgoci.
- Nie należy instalować w pobliżu źródeł ciepła, takich jak grzejniki, grzałki, piece lub innych urządzeń, takich jak wzmacniacze, które emitują ciepło.
- 4. Należy czyścić wyłącznie suchą szmatką.
- 5. Należy używać dodatków/akcesoriów określonych przez producenta.
- 6. Nie należy używać urządzenia uszkodzonego fizycznie lub przerobionego.
  - Za uszkodzenie fizyczne/przerobienie uważa się (ale nie tylko):
    - Upuszczenie urządzenia.
    - Uszkodzenie przewodu zasilającego lub wtyczki.
    - Wylanie na projektor płynu.
    - Narażenie projektora na oddziaływanie deszczu lub wilgoci.

Upuszczenie czegoś na projektor lub obluzowanie elementów wewnętrznych. Nie należy próbować naprawiać tego urządzenia samemu. Otwieranie lub usuwanie pokryw może narazić na niebezpieczne napięcie lub inne niebezpieczeństwa. Przed wysłaniem urządzenia do naprawy należy zadzwonić do serwisu Optoma.

- 7. Nie należy dopuszczać do przedostania się do projektora obiektów lub płynów. Mogą one dotknąć do punktów pod niebezpiecznym napięciem i spowodować zwarcie części, a w rezultacie pożar albo porażenie prądem elektrycznym.
- 8. Należy sprawdzić odpowiednie oznaczenia bezpieczeństwa na obudowie projektora.
- 9. Urządzenie można być naprawiane wyłącznie przez autoryzowany personel serwisu.

## Oświadczenie o przeznaczeniu

- Temperatura działania:
  - Dla wysokości 0 2500 stóp, 5 35 °C
  - Dla wysokości 2500 5000 stóp, 5 30 °C
  - Dla wysokości 5000 10000 stóp, 5 25 °C
- Maksymalna wilgotność:
  - Działanie: 5°C ~ 35°C, 80%RH (Maks.), bez kondensacji
  - Przechowywanie: -20°C ~ 60°C, 80%RH (Maks.), bez kondensacji

Środowisko działania powinno być wolne od dymu samolotowego, smarów, oleju i innych zanieczyszczeń, które mogą wpływać na działanie lub jakość działania projektora.

Używanie tego produktu w niewłaściwych warunkach, może spowodować utratę gwarancji.

# Informacje dotyczące bezpieczeństwa

Należy przeczytać, zrozumieć i zastosować się do wszystkich informacji bezpieczeństwa znajdujących się w tych instrukcjach, przed użyciem tego projektora. Instrukcje te należy zachować do wykorzystania w przyszłości.

| Objaśnienie ostrzeżeń słownych |                                                                                                    |  |  |
|--------------------------------|----------------------------------------------------------------------------------------------------|--|--|
| <b>▲ Ostrzeżenie:</b>          | Wskazuje potencjalnie niebezpieczną sytuację, która, jeśli nie<br>zostanie uniknięta, może spowodować śmierć lub poważne<br>obrażenia i/lub uszkodzenie własności. |  |  |
| <b>▲ Ostrzeżenie:</b>          | Wskazuje potencjalnie niebezpieczną sytuację, która, jeśli nie<br>zostanie uniknięta, może mniejsze lub średnie obrażenia i/lub<br>uszkodzenie własności.          |  |  |
| A Ostrzeżenie:                 | Niebezpieczne napięcie                                                                                                    |  |  |

### **∆** Ostrzeżenie

#### W celu zmniejszenia zagrożenia związanego z niebezpiecznym napięciem:

- Nie należy w żaden sposób modyfikować tego produktu.
- Nie należy próbować naprawiać tego projektora.
- Nie zawiera on części, które może naprawiać użytkownik. Naprawa może być wykonywana wyłącznie przez autoryzowanego dostawcę usługi Optoma, z użyciem komponentów systemu zatwierdzonych przez firmę Optoma.
- Nie należy używać zasialczy ściennych w wilgotnych miejscach.
- Nie należy używać z uszkodzonym zasilaczem ściennym. Uszkodzone części należy wymienić przed użyciem.

#### W celu zmniejszenia zagrożenia związanego z ogniem i eksplozją:

- Nie należy zanurzać projektora w jakimkolwiek płynie lub w wodzie.
- Należy używać wyłącznie zasilacz zatwierdzony przez firmę Optoma.

#### W celu zmniejszenia zagrożenia związanego z zadławieniem:

 Małe części, takie jak bateria pilota zdalnego sterowania należy trzymać z dala od małych dzieci i zwierząt.

# W celu zmniejszenia niebezpieczeństwa związanego z niebezpiecznym napięciem, uderzeniem, przewróceniem i intensywnym, widocznym światłem:

 Nie należy używać tego projektora w miejscu, gdzie przebywają nie pilnowane dzieci.

### \land Ostrzeżenie

#### W celu zmniejszenia zagrożenia związanego z utratą słuchu:

- Należy przeczytać instrukcje producenta słuchawek, w odniesieniu do poziomu głośności.
- Za ustawienie odpowiedniego poziomu głośności odpowiada użytkownik.

# W celu zmniejszenia niebezpieczeństwa dotyczącego epslozji i/lub chemikaliów wyciekających z baterii:

- Należy używać wyłącznie baterii typu CR2025.
- Należy właściwie ukierunkować złącza baterii plus (+) i minus (-), zgodnie z oznaczeniami na pilocie zdalnego sterowania.
- Nie należy zbyt długo pozostawiać baterii w pilocie.
- Nie należy przegrzewać lub narażać baterii na ogień.
- Nie należy demontować, zwierać lub doładowywać baterii
- Nie należy nosić baterii luzem, w kieszeni lub w torebce.
- W przypadku przecieku baterii należy unikać kontaktu z oczami i skórą.
- Nie należy doładowywać baterii w pobliżu źródła ciepła lub w bardzo gorących miejscach.

W celu zmniejszenia zagrożenia związanego z zanieczyszczeniem środowiska:

 Wszelkie komponenty systemu należy usuwać zgodnie z odpowiednimi przepisami władz.

W celu zmniejszenia zagrożenia związanego z jasnym światłem LED:

• Nie należy patrzeć bezpośrednio w obiektyw projektora.

W celu zmniejszenia zagrożenia związanego z możliwością potknięcia i upadku:

• Przewód ładowania i kable danych należy poprowadzić w taki sposób, aby uniknąć niebezpiecznych potknięć.

WAŻNA UWAGA: Nie należy narażać projektora na bezpośrednie światło słoneczne w zamkniętych miejscach takich jak pojazd.

ZACHOWAJ TE INSTRUKCJE

# Etykiety bezpieczeństwa

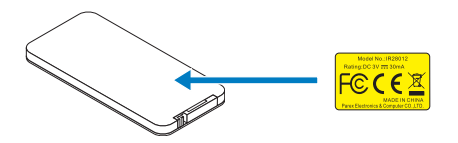

Pilot zdalnego sterowania (Opcjonalny) Nr modelu IR28012

## Znaki towarowe

Optoma i logo Optoma to znaki towarowe Optoma Company. Adobe i logo Adobe to zastrzeżone znaki towarowe lub znaki towarowe Adobe Systems Incorporated na terenie Stanów Zjednoczonych i/lub innych krajów. Microsoft, PowerPoint i Excel, to zastrzeżone znaki towarowe Microsoft Corporation. microSD i microSDHC, to znaki towarowe SD Association.

Wszystkie inne znaki towarowe lub zastrzeżone znaki towarowe, są własnością ich odpowiednich firm.

# Uwagi dotyczące dekodera video i audio

### **UWAGA MPEG-4**

TEN PRODUKT PODLEGA LICENCJI MPEG-4 VISUAL PATENT PORTFOLIO, KTÓRA UPOWAŻNIA DO KORZYSTANIA Z NIEGO W PRYWATNYCH I NIEKOMERCYJNYCH CELACH DO (i) DEKODOWANIA VIDEO ZGODNIE Z WIZUALNY STANDARDEM ("MPEG-4 VIDEO") I/LUB (ii) DEKODOWANIA VIDEO MPEG-4 ZAKODOWANEGO PRZEZ KONSUMENTA W TOKU JEGO DZIAŁAŃ O CHARAKTERZE PRYWATNYM I NIEKOMERCYJNYM ORAZ DO UŻYWANIA GO W ZWIĄZKU Z NAGRANIAMI VIDEO, UZYSKANYMI OD LICENCJONOWANEGO PRZEZ MPEG DOSTAWCY TAKICH NAGRAŃ. NIE GWARANTUJE SIĘ ŻADNEJ LICENCJI LUB NIE NALEŻY ZAKŁADAĆ JEJ OBOWIĄZYWANIA PRZY KAŻDYM ZASTOSOWANIU. DODATKOWE INFORMACJE, WŁĄCZNIE Z INFORMACJAMI ODNOSZĄCYMI SIĘ DO ZASTOSOWAŃ PROMOCYJNYCH, WEWNĘTRZNEGO LUB KOMERCYJNEGO WYKORZYSTANIA I LICENCJONOWANIA, MOŻNA UZYSKAĆ OD MPEG LA, LLC. PATRZ <u>HTTP://WWW.MPEGLA.COM</u>.

### UWAGA DOTYCZĄCA AVC VIDEO

TEN PRODUKT PODLEGA LICENCJI AVC VISUAL PATENT PORTFOLIO, KTÓRA UPOWAŻNIA DO KORZYSTANIA Z NIEGO W PRYWATNYCH I NIEKOMERCYJNYCH CELACH DO (i) DEKODOWANIA VIDEO ZGODNIE Z WIZUALNY STANDARDEM ("AVC VIDEO") I/LUB (ii) DEKODOWANIA VIDEO AVC ZAKODOWANEGO PRZEZ KONSUMENTA W TOKU JEGO DZIAŁAŃ O CHARAKTERZE PRYWATNYM I NIEKOMERCYJNYM ORAZ DO UŻYWANIA GO W ZWIĄZKU Z NAGRANIAMI VIDEO, UZYSKANYMI OD LICENCJONOWANEGO PRZEZ AVC DOSTAWCY TAKICH NAGRAŃ. NIE GWARANTUJE SIĘ ŻADNEJ LICENCJI LUB NIE NALEŻY ZAKŁADAĆ JEJ OBOWIĄZYWANIA PRZY KAŻDYM ZASTOSOWANIU. DODATKOWE INFORMACJE MOŻNA UŻYSKAĆ OD MPEG LA, L.L.C. PATRZ <u>HTTP://WWW.MPEGLA.COM</u>.

### UWAGA DOTYCZĄCA MPEG LAYER-3

Dostarczenie tego produktu nie oznacza przeniesienia licencji lub prawa do dystrybucji treści zgodnych z MPEG Layer-3 utworzonych z tym produktem w dochodowych systemach nadawania (naziemna, satelitarna, kablowa i/lub inna dystrybucja kanałów), w aplikacjach przesyłania strumieni (przez Internet, intranety i/lub inne sieci), w innych systemach dystrybucji treści (aplikacje płatnego audio lub audio na życzenie, itp.) lub na nośniku fizycznym (płyty kompaktowe, płytach kompaktowe DVD, chipy półprzewodnikowe, dyski twarde, karty pamięci, itp.). Do takich zastosowań, wymagana jest niezależna licencja.

Sczegółowe informacje można uzyskać pod adresemhttp://mp3licensing.com.

Polski

# Zgodność z przepisami

# OŚWIADCZENIE FCC - KLASA B

To urządzenie wytwarza, używa i może emitować energię o częstotliwości radiowej i jeśli nie zostanie zainstalowane i nie będzie używane zgodnie z instrukcją, może powodować zakłócenia w komunikacji radiowej. Zostało ono poddane testom, które wykazały zgodność z ograniczeniami klasy "B" urządzeń przetwarzających, zgodnie z podczęścią B części 15 przepisów FCC, które zostały opracowane z myślą o zapewnieniu stosownej ochrony przed szkodliwymi zakłóceniami podczas używania w instalacjach mieszkaniowych. Nie ma jednak gwarancji, że w konkretnej instalacji zakłócenia nie wystąpią. Jeśli urządzenie to faktycznie powoduje szkodliwe zakłócenia w odbiorze radiowym lub telewizyjnym, co można stwierdzić, wyłączając i z powrotem włączając urządzenie, zaleca się podjęcie próby wyeliminowania zakłóceń poprzez zastosowanie jednego lub kilku z poniższych środków:

- Zmienić ustawienie lub położenie anteny odbiorczej.
- Zwiększenie odległości pomiędzy urządzeniem a odbiornikiem.
- Podłączyć urządzenie do gniazdka w obwodzie innym niż ten, do którego podłączony jest odbiornik.
- Zwrócenie się o pomoc do dostawcy lub doświadczonego technika RTV.

**UWAGA:** To urządzenie cyfrowe klasy B jest zgodne z kanadyjskim standardem ICES-003.

Cet appareil numérique de la classe B est conforme à la norme NMB-003 du Canada.

### Informacje o przepisach Industry Canada

Działanie urządzenia podlega następującym dwóm warunkom:

(1) to urządzenie nie może powodować zakłóceń i

(2) to urządzenie musi akceptować wszelkie zakłócenia, łącznie z tymi, które mogą powodować jego niepożądane działanie.

Ostrzega się użytkownika, że aby zachowac zgodnosc z wymaganiami ekspozycji RF, to urządzenie można używać wyłącznie w sposób określony w tym podręczniku. Używanie tego urządzenia w sposób niezgodny z tym podręcznikiem, może doprowadzić do warunków nadmiernej ekspozycji RF.

To urządzenie cyfrowe klasy [B] jest zgodne z kanadyjskim standardem ICES-003.

Cet appareil numérique de la classe [B] est conforme à la norme NMB-003 du Canada.

**INSTRUKCJE DLA UŻYTKOWNIKÓW:** To urządzenie jest zgodne z wymaganiami dla urządzeń FCC, przy założeniu, że spełnione zostały następujące warunki. Jeśli kabel zawiera rdzeń ferrytowy EMI, koniec kabla z rdzeniem ferrytowym należy podłączyć do projektora. Należy używać kabli dostarczonych z projektorem lub określonych.

**Uwaga:** Zmiany lub modyfikacje wykonane bez wyraźnego pozwolenia strony odpowiedzialnej za zgodność, mogą spowodować pozbawienia użytkownika prawa do używania tego urządzenia.

### Zgodność ze standardami IDA DA103121

Polski 8

# Oświadczenie CE

**Oświadczenie o zgodności elektromagnetycznej:** Zgodność z Dyrektywą 2004/108/ EC

Dyrektywa niskonapięciowa: Zgodność z Dyrektywą 2006-95-EC.

# Oświadczenie WEEE

Następujące informacje dotyczą wyłącznie krajów członkowskich UE:

Pokazany z prawej strony znak, oznacza zgodność z Dyrektywą o zużytych urządzeniach elektrycznych i elektronicznych 2002/96/EC (WEEE). Znak ten wskazuje wymaganie NIE usuwania razem z niesortowanymi odpadami miejskimi i korzystania z systemów zwrotu i zbiórki, zgodnie z lokalnym prawem.

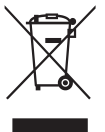

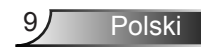

# Wprowadzenie

# Zawartość opakowania

W skład zestawu wchodzą wszystkie elementy przedstawione poniżej. Należy sprawdzić, czy dostępne są wszystkie elementy i skontaktować się z lokalnym sprzedawcą lub centrum serwisowym, jeśli czegoś brakuje.

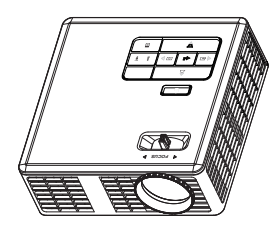

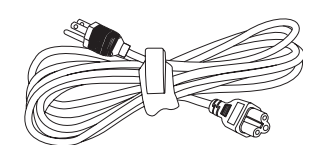

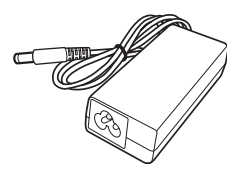

Projektor

Kabel zasilający

Adapter prądu zmiennego

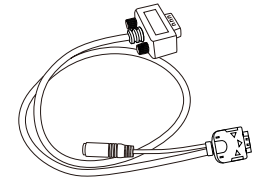

 $\bigcirc$ 

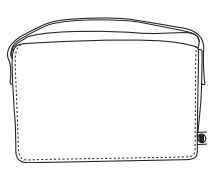

Uniwersalny kabel 24-pinowy do VGA/Audio

Karta szybkiego uruchomienia i dokumentacja

Torba do przenoszenia

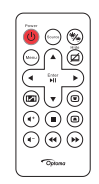

Pilot zdalnego sterowania

UWAGA: Pilot zdalnego sterowania jest dostarczany z baterią.

# Informacje o projektorze

# Główny moduł

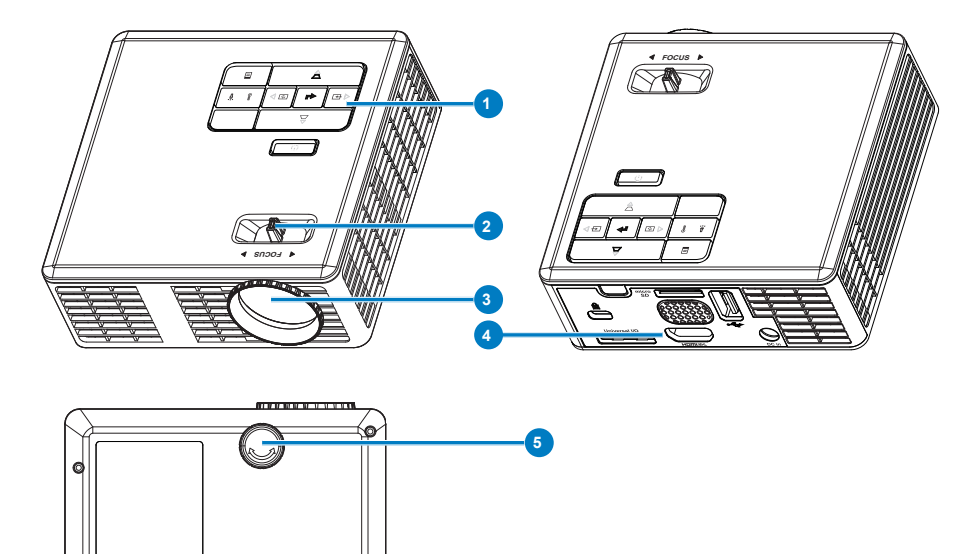

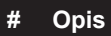

- 1 Panel sterowania
- 2 Pierścień ostrości
- 3 Obiektyw
- 4 Połączenia wejścia/wyjścia
- 5 Pokrętło regulacji kąta nachylenia

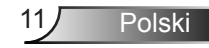

## Połączenia wejścia/wyjścia

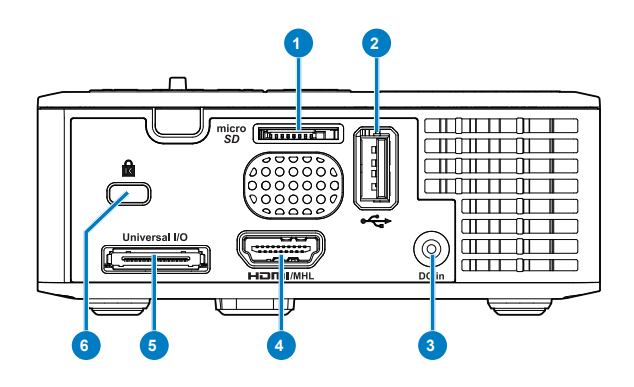

### # Opis

- 1 Gniazdo karty MicroSD
- 2 Złącze USB typu A
- 3 Złącze wejścia prądu stałego
- 4 Złącze HDMI/MHL
- 5 Uniwersalne złącze We/Wy
- 6 Gniazdo linki zabezpieczenia

## Panel sterowania

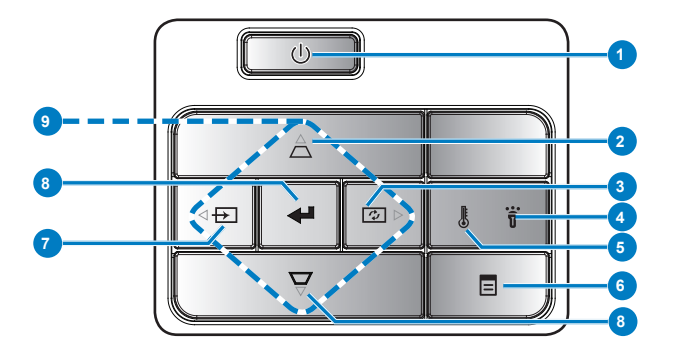

| #                       | Nazwa                                       | Opis                                                                                                    |  |
|-------------------------|---------------------------------------------|----------------------------------------------------------------------------------------------------|--|
| 1                       | Zasilanie                                   | Włączanie lub wyłączanie projektora.                                                                                                    |  |
| 2 Regulacja<br>Keystone |                                             | Naciśnij, aby wyregulować zniekształcenie obrazu spowodowane<br>przez odchylenie projektora od osi ekranu (+/- 40 stopni).                                                                                          |  |
|                         |                                             | UWAGA: Ta funkcja nie jest obsługiwana w funkcji multimediów.                                                                                                    |  |
| 3                       | Automatyczna                                | Naciśnij w celu synchronizacji projektora z sygnałem wejścia.                                                                                                    |  |
|                         | regulacja                                   | UWAGA: Automatyczna regulacja nie działa, gdy wyświetlane jest menu ekranowe (OSD).                                                                                                    |  |
| 4                       | Dioda LED<br>błędu                          | Bursztynowe światło diody LED błędu, oznacza awarię jednego ze świateł LED. Projektor wyłączy się automatycznie.                                                                                                    |  |
| 5                       | Dioda LED<br>TEMP                           | <ul> <li>Miganie wskaźnika TEMP światłem bursztynowym oznacza, że<br/>mógł wystąpić jeden z następujących problemów:</li> <li>Za wysoka wewnętrzna temperatura projektora.</li> <li>Awaria wentylatorów.</li> </ul> |  |
| 6                       | Menu                                        | Naciśnij w celu uaktywnienia OSD. Użyj przycisków kierunkowych i przycisku <b>Menu</b> do nawigacji w OSD.                                                                                                    |  |
| 7                       | Źródło                                      | Naciśnij, aby przejść do menu Źródło i wybierz źródło wejścia.                                                                                                    |  |
|                         |                                             | UWAGA: Ta funkcja nie jest obsługiwana w funkcji multimediów.                                                                                                    |  |
| 8                       | Enter                                       | Ten przycisk służy do potwierdzania wyboru elementu.                                                                                                    |  |
| 9                       | Cztery<br>kierunkowe<br>przyciski<br>wyboru | Naciśnij, aby poruszać się w obrębie elementów OSD (Menu ekranowe).                                                                                                    |  |

13 Polski

# Pilot zdalnego sterowania

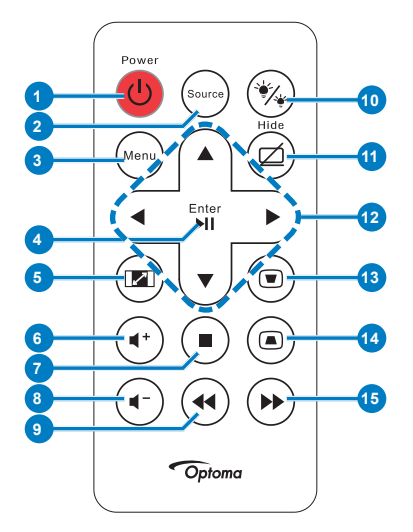

| #        | Nazwa                                 | Opis                                                                                                    |
|----------|---------------------------------------|----------------------------------------------------------------------------------------------------|
| 1        | Zasilanie                             | Włączanie lub wyłączanie<br>projektora.                                                                                             |
| 2        | Źródło                                | Naciśnij, aby przejść do<br>menu <b>Źródło</b> i wybierz<br>źródło wejścia.                                                         |
| 3        | Menu                                  | Naciśnij w celu uaktywnienia OSD.                                                                                                   |
| 4        | Enter                                 | Naciśnij w celu<br>potwierdzenia wyboru.                                                                                            |
|          | Odtwarzaj/<br>Pauza ऒ                 | Naciśnij w celu odtworzenia/<br>wstrzymania odtwarzania<br>pliku multimedialnego.                                                   |
| 5        | Współcz.<br>kształtu 📼                | Naciśnij w celu zmiany<br>współczynnika kształtu<br>wyświetlanego obrazu.                                                           |
| 6        | Zwiększenie<br>głośności 🕢            | Naciśnij w celu zwiększenia głośności.                                                                                              |
| 7        | Zatrzymaj 🖲                           | Naciśnij w celu zatrzymania<br>odtwarzania pliku<br>multimedialnego.                                                                |
| 8        | Zmniejszenie<br>głośności 🕢           | Naciśnij w celu zmniejszenia głośności.                                                                                             |
| 9        | Przewiń do tyłu                       | Naciśnij, aby wyszukać do<br>tyłu.                                                                                                  |
| 10       | Tryb LED 🐀                            | Umożliwia wybór trybu wyświetlania.                                                                                                 |
| 11       | Pusty ekran 🖾                         | Naciśnij w celu ukrycia/<br>pokazania obrazu.                                                                                       |
| 12       | W górę/W<br>dół/W lewo/W<br>prawo     | Naciśnij, aby poruszać się<br>w obrębie elementów OSD<br>(Menu ekranowe).                                                           |
| 13<br>14 | Regulacja<br>Keystone ®<br>ⓐ          | Naciśnij, aby wyregulować<br>zniekształcenie obrazu<br>spowodowane przez<br>odchylenie projektora od osi<br>ekranu (+/- 40 stopni). |
| 15       | Szybkie<br>przewijanie do<br>przodu 爭 | Naciśnij, aby wyszukać do<br>przodu.                                                                                                |
|          |                                       |                                                                                                    |

Polski 14

#### Instalacja baterii pilota zalnego sterowania

- 1. Odłącz uchwyt baterii przyciskając mocno w dół boki w celu zwolnienia i pociągając uchwyt baterii.
- 2. Włóż baterię pastylkową CR2025 i dopasuj prawidłowo bieguny, według oznaczenia na uchwycie baterii.

UWAGA: Przy pierwszym użyciu pilota zdalnego sterowania, pomiędzy baterią i jej stykami znajduje się plastykowy izolator. Izolator ten należy wyjąć przed użyciem.

3. Załóż ponownie uchwyt baterii.

## Zasięg działania z pilotem zdalnego sterowania

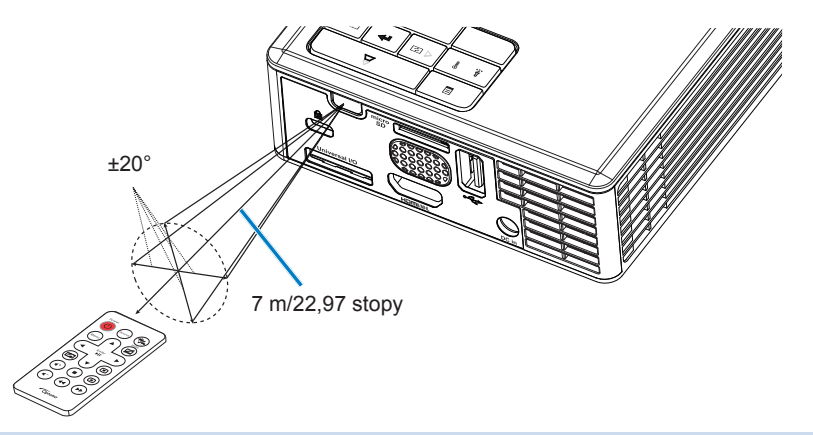

UWAGA: Rzeczywisty zakres działania może się lekko różnić od poskazanego w diagramie. Dodatkowo, słabo naładowana bateria zmniejsza lub eliminuje zasięg działania pilota zdalnego sterowania.

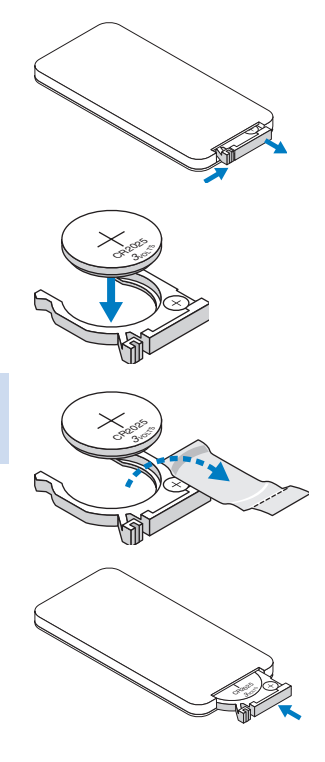

# Instalacja

# Podłączanie do komputera

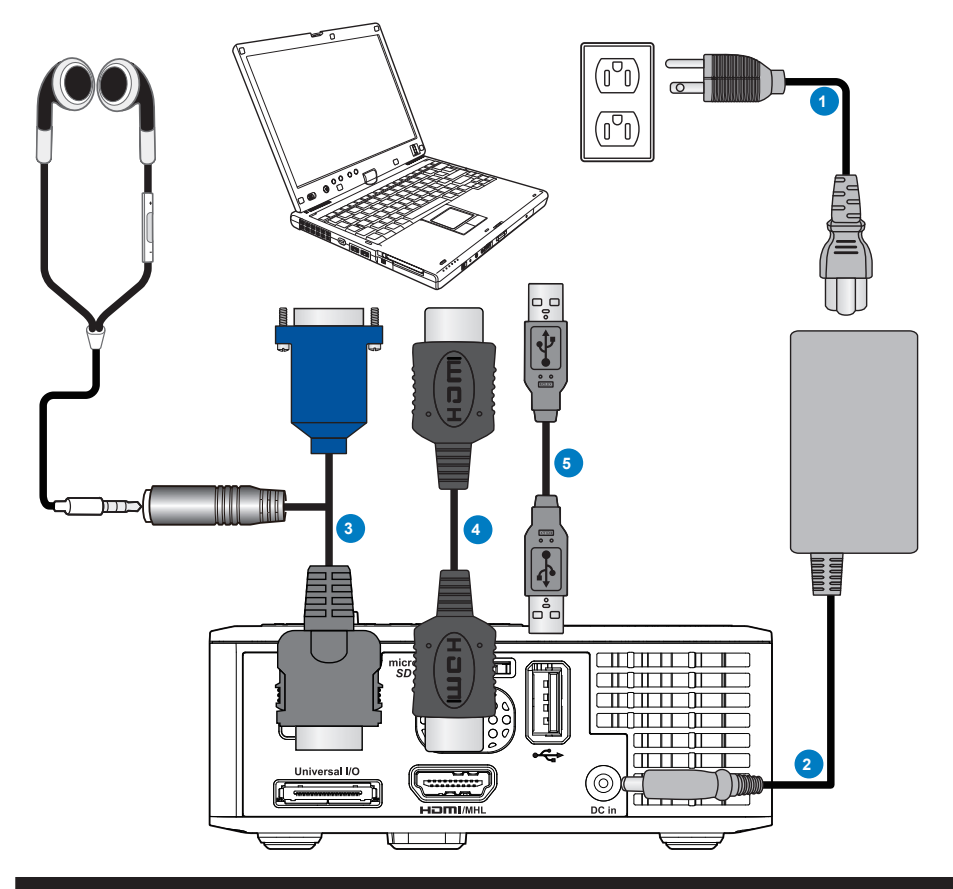

#### # Opis

- 1 Przewód zasilający
- 2 Adapter prądu zmiennego
- 3 Uniwersalny kabel 24-pinowy do VGA/Audio
- 4 Kabel HDMI \*
- 5 Kabel USB-A do USB-A \*

\* UWAGA: Akcesoria nie są dostarczane z projektorem.

Polski 16

# Podłączanie do odtwarzacza DVD

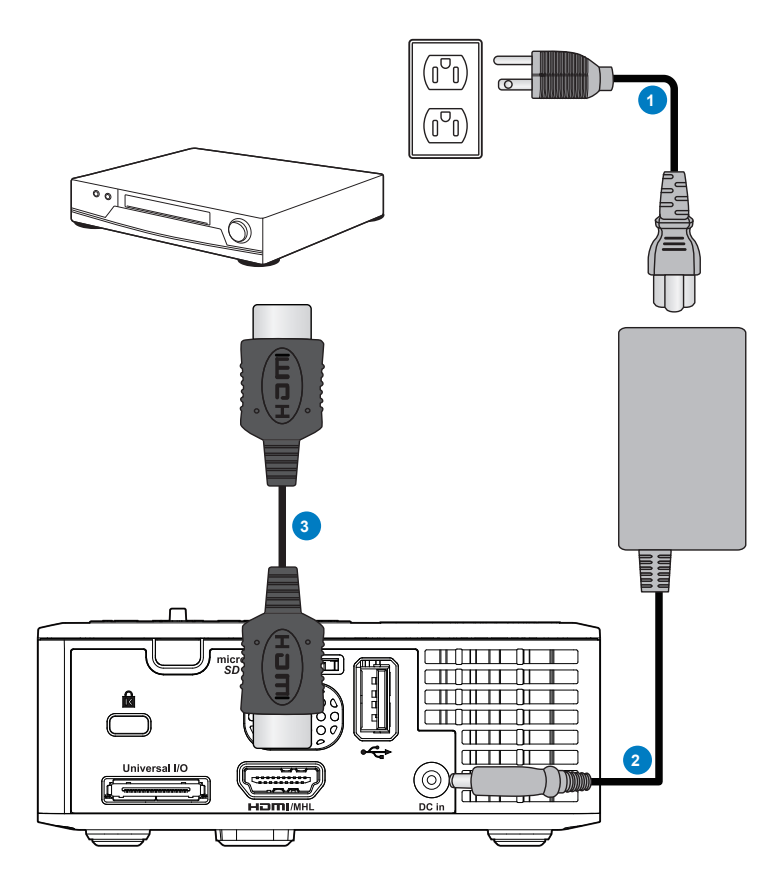

# # Opis

- 1 Przewód zasilający
- 2 Adapter prądu zmiennego
- 3 Kabel HDMI \*

\* UWAGA: Akcesoria nie są dostarczane z projektorem.

# Podłączanie do multimediów

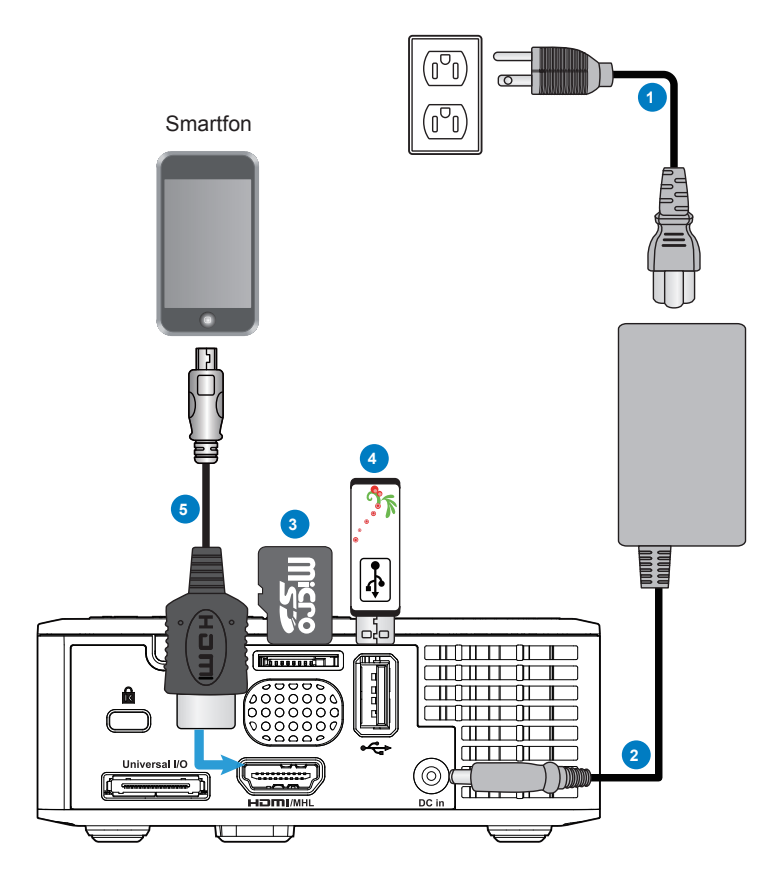

## # Opis

- 1 Przewód zasilający
- 2 Adapter prądu zmiennego
- 3 Karta MicroSD \*
- 4 Dysk flash USB \*
- 5 Kabel MHL\*

\* UWAGA: Akcesoria nie są dostarczane z projektorem.

Polski 18

# WŁ./WYŁ. projektora

## Włączanie projektora

UWAGA: Projektor należy włączyć przed włączeniem źródła (komputer, odtwarzacz DVD, itd.). Światło przycisku zasilania miga w kolorze bursztynowym, aż do jego naciśnięcia.

- Podłącz do projektora przewód zasilający z adapterem prądu zmiennego i odpowiednie kable sygnałowe.
- 2. Naciśnij przycisk Zasilanie.
- 3. Włącz źródło sygnału (komputer, odtwarzacz DVD, itd.).
- 4. Podłącz źródło do projektora używając odpowiedniego kabla.
- Źrodło wejścia jest określane przez ostatnio podłączone źródło wejścia. (Domyślnie, źródło wejścia projektora jest ustawione na Multimedia). W razie potrzeby zmień źródło wejścia projektora.
- Jeżeli projektor jest podłączony do wielu źródeł sygnału, należy nacisnąć przycisk Źródło na pilocie lub na panelu sterowania w celu wybrania wymaganego źródła.

### Wyłączanie projektora

1. Naciśnij przycisk **Zasilanie**. Wykonaj wyświetlane na ekranie instrukcje w celu prawidłowego wyłączenia projektora.

UWAGA: Na ekranie pojawi się komunikat "Naciśnij przycisk zasilania w celu wyłączenia projektora.". Komunikat zniknie po 5 sekundach lub, aby go usunąć można nacisnąć przycisk Menu.

- Naciśnij ponownie przycisk Zasilanie. Wentylatory będą pracowały jeszcze przez 3~5 sekund.
- Odłącz wtyczkę przewodu zasilającego i adaptera prądu zmiennego z gniazdka elektrycznego i z projektora.

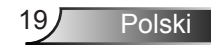

# Regulacja parametrów wyświetlanego obrazu

## Podwyższanie projektora

Podnoszenie projektora do wymaganego kąta wyświetlania i użycie przedniego pokrętła regulacji nachylenia w celu dokładnego dostrojenia kąta wyświetlania.

## Obniżanie projektora

Obniż projektor i użyj przedniego pokrętła regulacji nachylenia do dokładnej regulacji kąta wyświetlania.

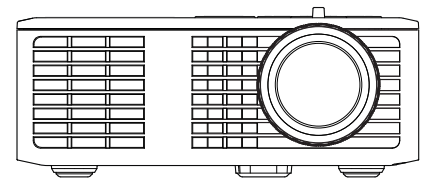

Przednie pokrętło regulacji nachylenia (Kąt nachylenia: 0 do 6 stopnia)

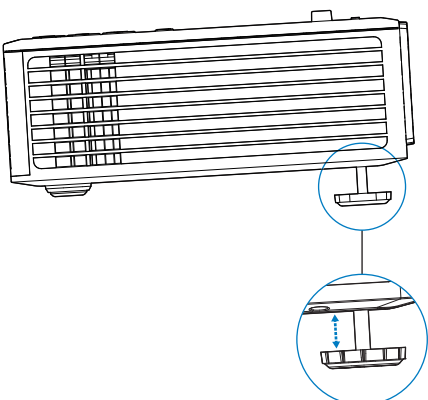

## Regulacja ostrości projektora

WAŻNA UWAGA: Aby uniknąć uszkodzenia projektora, przed jego przeniesieniem lub zapakowaniem w torbie do przenoszenia należy sprawdzić, czy pokrętła regulacji zostały całkowicie cofnięte.

Obróć regulator ostrości, aż do uzyskania wyraźnego obrazu. Ostry obraz projektora można uzyskać w odległości od 3,18 stopy do 8,48 stopy (97 cm do 258 cm).

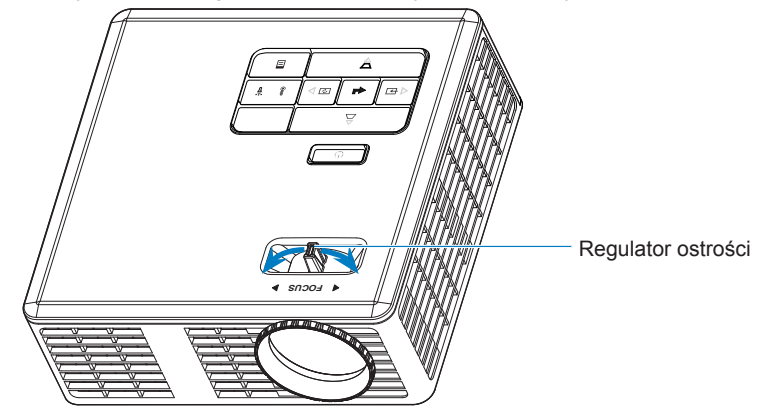

20

# Regulacja wielkości wyświetlanego obrazu

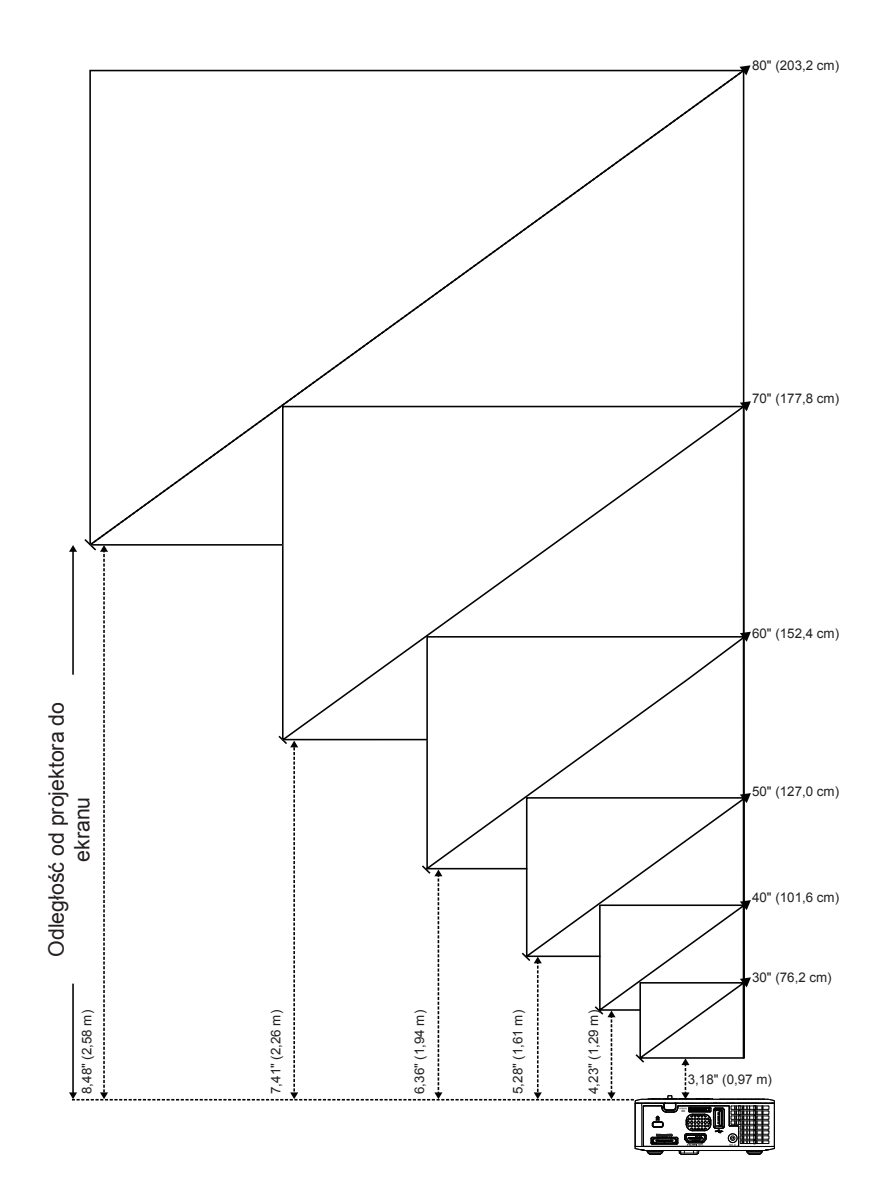

21 Polski

|                | Odlaglaóó       |                 |                |
|----------------|-----------------|-----------------|----------------|
| Przekątna      | Szerokość       | Wysokość        | Oulegiosc      |
| 30" (76,2 cm)  | 25,59" (65 cm)  | 15,75" (40 cm)  | 3,18" (0,97 m) |
| 40" (101,6 cm) | 33,86" (86 cm)  | 21,26" (54 cm)  | 4,23" (1,29 m) |
| 50" (127,0 cm) | 42,13" (107 cm) | 26,38" (67 cm)  | 5,28" (1,61 m) |
| 60" (152,4 cm) | 50,79" (129 cm) | 31,89" (81 cm)  | 6,36" (1,94 m) |
| 70" (177,8 cm) | 59,45" (151 cm) | 37,01" (94 cm)  | 7,41" (2,26 m) |
| 80" (203,2 cm) | 67,72" (172 cm) | 42,52" (108 cm) | 8,48" (2,58 m) |

UWAGA: Ten wykres został zamieszczony wyłącznie jako odniesienie.

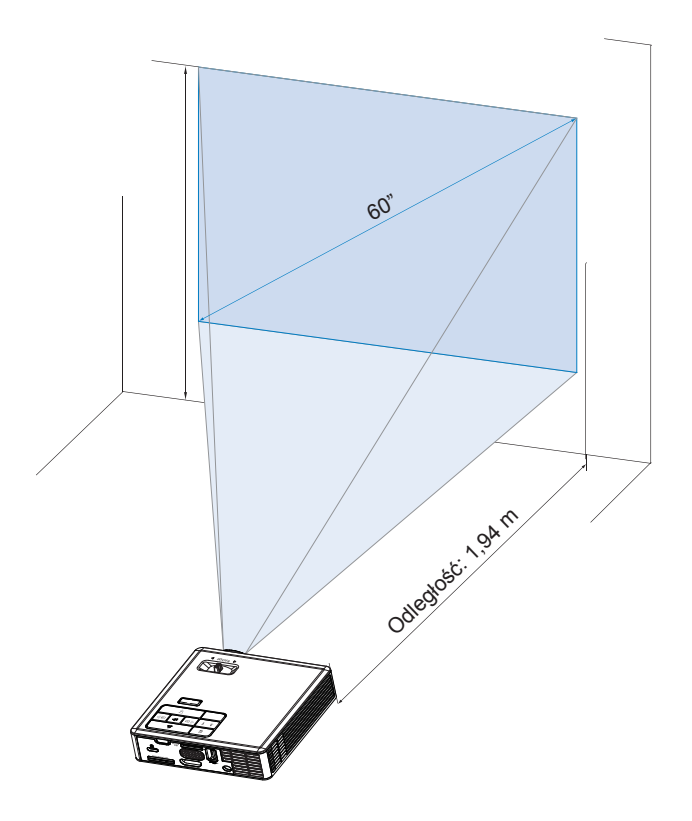

# Elementy sterowania użytkownika

# Korzystanie z menu ekranowego

- Projektor jest wyposażony w wielojęzyczne menu OSD (On-Screen Display [Menu ekranowe]), które można wyświetlać niezależnie od tego, czy jest podłączone źródło sygnału wejściowego.
- 2. Naciśnij przycisk **Menu** w panelu sterowania lub na pilocie zdalnego sterowania, aby przejść do menu głównego.

- 5. Aby opuścić OSD, naciśnij bezpośrednio przycisk **Menu** w panelu sterowania lub na pilocie zdalnego sterowania.

# Menu główne

## <u>Język</u>

| Bez funkcji 3D                                                                                                    | Polski                                                                                                    |
|----------------------------------------------------------------------------------------------------|----------------------------------------------------------------------------------------------------|
| Polski       Image: Constraint of the second second s | Image: Second system       Tryb PC         Image: Second system       5         AUT. REG.       Image: Second system         OSD Reset       Image: Second system         Data Transferring       Image: Second system         Ust. zaawansowane       Image: Second system         Image: Second system       Image: Second system         Image: Second system       Image: Second system |
| FW: B02                                                                                                    | FW: B02                                                                                                    |

Z funkcją 3D

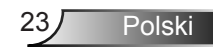

## <u>Źródło</u>

Menu Źródło umożliwia wybór źródła wejścia projektora.

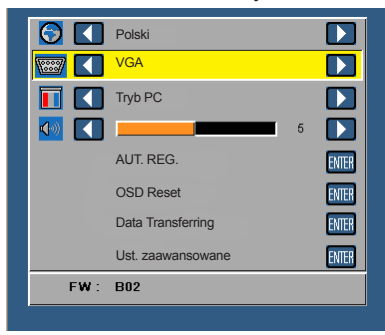

## Auto. wyb.Źródła

Po wybraniu i naciśnięciu w celu uaktywnienia , opcja Automatyczny automatycznie odnajdzie następne dostępne źródło wejścia.

VGA

Naciśnij 🕘, aby wykryć sygnał VGA.

HDMI

Naciśnij 🕘, aby wykryć sygnał HDMI.

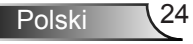

#### USB

Umożliwia odtwarzanie zdjęć, plików audio lub video z dysku flash USB.

Micro SD

Umożliwia odtwarzanie zdjęć, plików audio lub video z karty microSD.

#### Pamięć wewnętrzna

Umożliwia odtwarzanie zdjęć, plików audio lub video z pamięci wewnętrznej projektora.

#### Tryb wyświetlania

Tryb wyświetlania umożliwia optymalizację wyświetlanego obrazu. Dostępne opcje to: Tryb **Jasny**, **PC**, **Kino** i **Zdjęcia**.

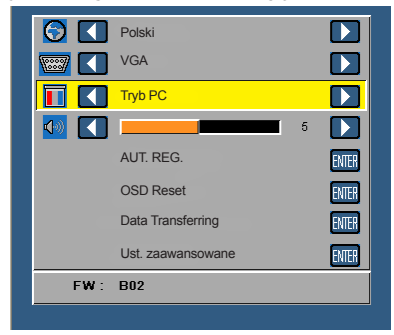

# <u>Audio</u>

Menu Audio umożliwia regulację ustawienia głośności projektora.

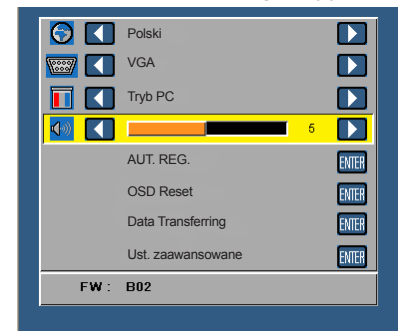

Naciśnij 🕙 w celu zmniejszenia głośności i 🕑 w celu zwiększenia głośności.

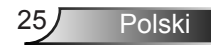

## AUT. REG.

Auto Adjust (Automatyczna regulacja) automatycznie dopasowuje **Pozycja pozioma**, **Pozycja pionowa**, **Częstotliwość** i **Dopasowanie** projektora w źródle VGA (Tryb PC).

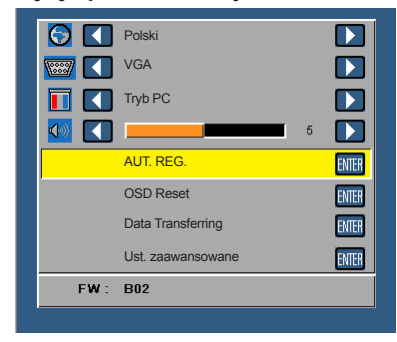

## OSD Reset

Wybierz i naciśnij 🕘, aby zresetować wszystkie ustawienia do ich domyślnych wartości fabrycznych.

Pojawi się pokazany poniżej komunikat ostrzeżenia:

Przywracanie domyślnych ustawieńfabrycznych

Zresetuj ustawienia obejmujące obydwa źródła obrazu komputerowego i źródło Video.

# Data Transferring

Wybierz i naciśnij 😔 w celu uruchomienia.

Pojawi się pokazany poniżej komunikat ostrzeżenia:

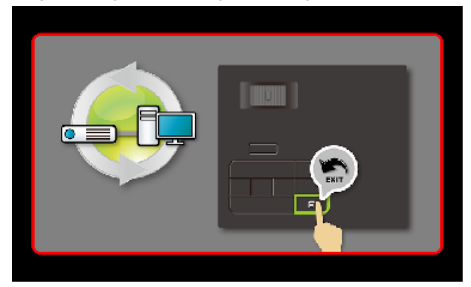

## <u>Ust. zaawansowane</u>

Sprawdź "Menu Ust. zaawansowane" na stronach 27~31.

## <u>Wersja firmware</u>

Wyświetla bieżącą wersję firmware projektora.

# Menu Ust. zaawansowane

Menu Ust. zaawansowane umożliwia zmianę ustawień dla WYŚWIETLACZ, Ust. obrazu i Ustawienia mocy.

| 6       | Polski            |   |       |
|---------|-------------------|---|-------|
| <b></b> | VGA               |   |       |
|         | Tryb PC           |   |       |
| <       |                   | 5 |       |
|         | AUT. REG.         |   | ENTER |
|         | OSD Reset         |   | ENTER |
|         | Data Transferring |   | ENTER |
|         | Ust. zaawansowane |   | ENTER |
| FW :    | B02               |   |       |
|         |                   |   |       |

# WYŚWIETLACZ (W trybie PC)

Wybierz i naciśnij 🔿 w celu uaktywnienia ustawień wyświetlania. Menu wyświetlacz udostępnia następujące opcje:

| Ust. zaawansowane |                   |       |
|-------------------|-------------------|-------|
| WYŚWIETLACZ       | Pozycja pozioma   | 50    |
| Ust. obrazu       | Pozycja pionowa   | 50    |
| Ustawienia mocy   | Częstotliwość     | 50    |
|                   | Dopasowanie       | 50    |
|                   | Współcz. Kształtu | Oryg. |
|                   | Powiększenie      | Х3    |
|                   |                   |       |
|                   |                   |       |
|                   |                   |       |
|                   |                   |       |

#### Pozycja pozioma

Naciśnij (), aby przenieść obraz w prawo i 文 w celu przeniesienia obrazu w lewo.

#### Pozycja pionowa

Naciśnij (), aby przenieść obraz w górę i 💿 w celu przeniesienia obrazu w dół.

#### Częstotliwość

Umożliwia zmianę częstotliwości odświeżania obrazu w celu dostosowania jej do częstotliwości odświeżania karty graficznej komputera. Jeżeli widać pionową migającą falę, użyj funkcji Częstotliwość, aby zminimalizować paski. Jest to regulacja powierzchowna.

#### Dopasowanie

Ta opcja służy do synchronizacji fazy sygnału wyświetlacza z kartą graficzną. Jeżeli obraz jest niestabilny lub miga, należy go skorygować przy użyciu funkcji Dopasowanie. Jest to dokładna regulacja.

#### Współcz. Kształtu

Umożliwia wybór współczynnika kształtu w celu regulacji wyglądu obrazu. Dostępne opcje to: **Oryg.**, **16:9** i **4:3**.

- Oryg.: Wybierz Oryg., aby utrzymać współczynnik kształtu obrazu projektora zgodny ze źródłem wejścia.
- 16:9: Przeskalowanie źródła wejścia w celu dopasowania do szerokości ekranu w celu projekcji 16:9 obrazu ekranowego.
- 4:3: Przeskalowanie źródła wejścia w celu dopasowania ekranu i wyświetlenia obrazu 4:3.

#### Powiększenie

Naciśnij 🕢 lub 👽 w celu powiększenia i podglądu obrazu.

UWAGA: Opcja napisów jest dostępna wyłącznie dla NTSC.

## WYŚWIETLACZ (W trybie Video)

Wybierz i naciśnij 🕘 w celu uaktywnienia ustawień wyświetlania. Menu wyświetlacz udostępnia następujące opcje:

| Ust. zaawansowane |                   |       |
|-------------------|-------------------|-------|
| WYŚWIETLACZ       | Współcz. Kształtu | Oryg. |
| Ust. obrazu       | Powiększenie      | X3    |
| Ustawienia mocy   |                   |       |
|                   |                   |       |
|                   |                   |       |
|                   |                   |       |
|                   |                   |       |
|                   |                   |       |
|                   |                   |       |
|                   |                   |       |

#### Współcz. Kształtu

Umożliwia wybór współczynnika kształtu w celu regulacji wyglądu obrazu. Dostępne opcje to: **Oryg.**, **16:9** i **4:3**.

- Oryg.: Wybierz Oryg., aby utrzymać współczynnik kształtu obrazu projektora zgodny ze źródłem wejścia.
- 16:9: Przeskalowanie źródła wejścia w celu dopasowania do szerokości ekranu w celu projekcji 16:9 obrazu ekranowego.
- 4:3: Przeskalowanie źródła wejścia w celu dopasowania ekranu i wyświetlenia obrazu 4:3.

#### Powiększenie

Naciśnij ( ) lub ( ) w celu powiększenia i podglądu obrazu.

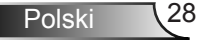

## <u>Ust. obrazu</u>

Wybierz i naciśnij e w celu uaktywnienia ustawień obrazu. Menu obrazu udostępnia następujące opcje:

| Ust. zaawansowane |                 |    |
|-------------------|-----------------|----|
| WYŚWIETLACZ       | Jasność         | 50 |
| Ust. obrazu       | Kontrast        | 50 |
| Ustawienia mocy   | Natężenie bieli | 10 |
|                   |                 |    |
|                   |                 |    |
|                   |                 |    |
|                   |                 |    |
|                   |                 |    |
|                   |                 |    |

#### Jasność

Naciśnij 🌢 i 👽 w celu regulacji jasności obrazu.

#### Kontrast

Naciśnij 🔿 oraz 👽 w celu regulacji kontrastu wyświetlania.

## Natężenie bieli

Naciśnij 😔 i użyj 🕥 oraz 🕤 w celu wyświetlenia intensywności bieli.

UWAGA: Podczas regulacji ustawień dla Jasność, Kontrast i Natężenie bieli projektor automatycznie przełącza się na Tryb Użytkownik.

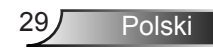

## Ustawienia mocy

Wybierz i naciśnij e w celu uaktywnienia ustawień zasilania. Menu zasilania udostępnia następujące opcje:

| Ust. zaawansowane |                         |   |          |
|-------------------|-------------------------|---|----------|
| WYŚWIETLACZ       | Oszcz. Energii          |   | 120 min  |
| Ust. obrazu       | Wyłącznik czasowy (min) | : | 0 min.   |
| Ustawienia mocy   | Direct Power On         |   | WYŁ.     |
|                   | Projekcja               |   | Front    |
|                   | Głośnik                 |   | WYŁ.     |
|                   | Display Hour            | : | 22 hours |
|                   |                         |   |          |
|                   |                         |   |          |
|                   |                         |   |          |
|                   |                         |   |          |

#### Oszcz. Energii

Wybierz **WYŁ.** w celu wyłączenia trybu Oszcz. energii. Domyślnie, projektor jest ustawiony na przechodzenie do trybu oszczędzaia energii po 120 minutach braku aktywności. Na 60 sekund przed przełączeniem do trybu oszczędzania energii, na ekranie pokaże się komunikat z ostrzeżeniem. Naciśnij dowolny przycisk w czasie odliczania, aby zatrzymać tryb oszczędzania energii.

Można także ustawić inny okres opóźnienia, aby przejść do trybu oszczędzania energii. Czas opóźnienia oznacza czas oczekiwania projektora, gdy nie ma sygnału wejścia. Oszcz. Energii można ustawić na **30**, **60**, **90** lub **120** minut. Jeśli w czasie opóźnienia nie zostanie wykryty sygnał wejścia, nastąpi automatyczne wyłączenie projektora. W celu włączenia projektora, naciśnij przycisk **Zasilanie**.

#### Wyłącznik czasowy (min)

Ustawia odliczanie czasu do automatycznego wyłączenia. Wyłącznik czasowy rozpoczyna odliczanie, przy braku wprowadzonego sygnału do wejścia projektora. Po zakończeniu odliczania, projektor wyłączy się automatycznie (w minutach).

#### Direct Power On

Wybierz **WŁ.**, aby uaktywnić tryb Bezpośrednie zasilanie. Projektor automatycznie włączy zasilanie, po podłączeniu zasilania prądem zmiennym, bez naciskania przycisku **Power** na panelu sterowania lub na pilocie.

#### Projekcja

Umożliwia wybór trybu projektora, w zależności od sposobu montażu projektora.

- Front: Jest to opcja domyślna.
- Rear: Projektor odwraca obraz, aby mógł być wyświetlany zza półprzezroczystego ekranu.
- Front Ceiling: Projektor obraca obraz górą w dół, w celu projekcji obrazu przy projektorze zamontowanym na suficie.
- Rear Ceiling: Projektor odwraca i przekręca obraz górą w dół. Dzięki temu możliwe jest wyświetlanie obrazu zza półprzezroczystego ekranu za pomocą projektora zamontowanego pod sufitem.

#### Głośnik

Wybierz WŁ. lub WYŁ. w celu włączenia lub wyłączenia głośnika.

#### Display Hour

Wyświetlanie czasu projekcji.

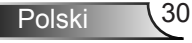

# Wprowadzenie do multimediów

Obsługiwane formaty multimediów:

# Format zdjęć

| Typ obrazu<br>(Nazwa<br>rozszerzenia) | Podtyp          | Typ kodowania | Maksymalna wielkość         |
|---------------------------------------|-----------------|---------------|-----------------------------|
| Jpeg / Jpg                            | Stan początkowy | YUV420        | 4000x4000=16.000.000 piksel |
|                                       |                 | YUV422        |                             |
|                                       |                 | YUV440        |                             |
|                                       |                 | YUV444        |                             |
|                                       | Progresywne     | YUV420        | 4000x4000=16.000.000 piksel |
|                                       |                 | YUV422        |                             |
|                                       |                 | YUV440        |                             |
|                                       |                 | YUV444        |                             |
|                                       |                 |               |                             |

BMP

4000x4000=16.000.000 piksel

## Format video

| Format pliku          | Format video | Maks. roz-<br>dzielczość<br>dekodowania | Maks. szyb-<br>kość przesy-<br>łania bitów<br>(bps) | Format audio                   | Profil             |
|-----------------------|--------------|-----------------------------------------|-----------------------------------------------------|--------------------------------|--------------------|
| MPG, MPEG             | MPEG1        | 1920x1080<br>30fps                      | 30M bps                                             | MPEG1 L1-3                     |                    |
| AVI, MOV,<br>MP4, MKV | H.264        | 1920x1080<br>30fps                      | 30M bps                                             | MPEG1 L1-3<br>HE-ACC v1<br>AC3 | BP/MP/HP           |
| AVI, MOV,<br>MP4,     | MPEG4        | 1920x1080<br>30fps                      | 30M bps                                             | HE-ACC v1                      | SP/ASP             |
| AVI, MOV,<br>MP4,     | Xivd         | 1920x1080<br>30fps                      | 30M bps                                             | MPEG1 L1-3<br>HE-ACC v1        | HD                 |
| AVI                   | MJPEG        | 8192x8192<br>30fps                      | 30Mbps                                              | MPEG1 L1-3<br>HE-ACC v1        | Stan<br>początkowy |
| WMV                   | VC-1         | 1920x1080<br>30fps                      | 30M bps                                             | WMA8/9(V1/<br>v2)              | SP/MP/AP           |

## Format audio

| Typ muzyki (Nazwa<br>rozszerzenia) | Szybkość próbkowania (KHz) | Szybkość przesyłania bitów<br>(Kbps) |
|------------------------------------|----------------------------|--------------------------------------|
| MP3                                | 8-48                       | 8-320                                |
| WMA                                | 22-48                      | 5-320                                |
| ADPCM-WAV                          | 8-48                       | 32-384                               |
| PCM-WAV                            | 8-48                       | 128-1536                             |
| AAC                                | 8-48                       | 8-256                                |

## Format Office Viewer

| Format<br>pliku | Obsługiwana wersja                                                        | Ograniczenie strony/wierszy                                                                                            | Ograniczenie<br>rozmiaru |  |
|-----------------|---------------------------------------------------------------------------|----------------------------------------------------------------------------------------------------|--------------------------|--|
| Adobe PDF       | PDF 1.0, 1.1, 1.2, 1.3, 1.4                                               | Do 1000 stron (jeden plik)                                                                                             | Do 75MB                  |  |
| MS Word         | Angielski Word 95,                                                        | Ponieważ przeglądarka plików<br>biurowych nie ładuje wszystkich<br>stron pliku programu MS/Word                        | Do 100MB<br>h            |  |
|                 | Word 97, 2000, 2002, 2003                                                 |                                                                                                    |                          |  |
|                 | Word 2007(.docx),                                                         | na raz, nie można określić<br>ograniczeń dotyczących stron i                                                           |                          |  |
|                 | Word2010(.docx),                                                          | wierszy.                                                                                                    |                          |  |
| MS Excel        | Angielski Excel 5.95                                                      | Limit wierszy: do 595<br>Limit kolumn: do 256                                                                          | Do 15MB                  |  |
|                 | Excel 97, 2000, 2002, 2003                                                | Limit kolumn: do 256                                                                                                   |                          |  |
|                 | Excel 2007(.docx),<br>Excel 2010(.docx)                                   | Arkusz: do 100                                                                                                    |                          |  |
|                 | Office XP Excel                                                           | Uwaga: Żadne z trzech<br>powyższych ograniczeń<br>nie mogą występować<br>jednocześnie w jednym pliku<br>programu Excel |                          |  |
| MS Power-       | British PowerPoint 97                                                     | Do 1000 stron (jeden plik)                                                                                             | Do 19MB                  |  |
| Point           | PowerPoint 2000, 2002, 2003                                               |                                                                                                    |                          |  |
|                 | PowerPoint 2007 (.pptx)                                                   |                                                                                                    |                          |  |
|                 | PowerPoint 2010 (.pptx)                                                   |                                                                                                    |                          |  |
|                 | Office XP PowerPoint                                                      |                                                                                                    |                          |  |
|                 | Prezentacja programu<br>PowerPoint 2003 i<br>wcześniejszych wersji (.ppx) |                                                                                                    |                          |  |
|                 | Prezentacja programu<br>PowerPoint 2007 i 2010 (.ppsx)                    |                                                                                                    |                          |  |

Polski 32

## Jak ustawić typ plików dla multimediów z USB

#### UWAGA:

- 1. Aby używać funkcję multimediów USB należy podłączyć do projektora napęd flash USB.
- 2. Nie należy podłączać do kamery portu USB, ponieważ może wystąpić problem kompatybilności.

Wykonaj podane czynności w celu odtworzenia w projektorze plików ze zdjęciami, wideo, muzyką lub plików Office Viewer:

1. Podłącz kabel zasilający z adapterem prądu zmiennego i włącz projektor naciskając przycisk przycisk **Zasilanie**.

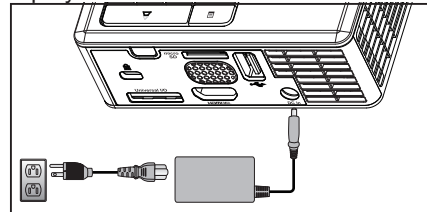

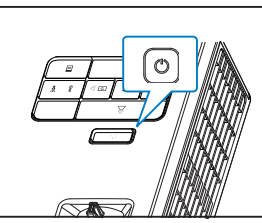

2. Podłącz do projektora dysk flash USB.

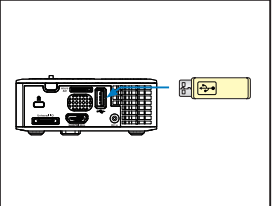

3. Przejdź do menu Źródło, wybierz opcję USB i naciśnij przycisk ←. Po wybraniu w tej czynności opcji USB, źródło wejścia obrazu zostanie automatycznie przełączone na menu Multimedia.

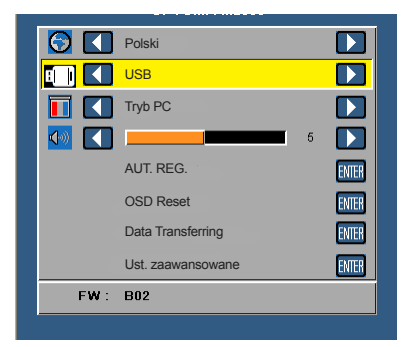

 Wybierz pliki multimedialne: Zdjęcia, Video, Muzyka lub Przeglądarka dokumentówa następnie naciśnij przycisk e w celu rozpoczęcia odtwarzania. Lub wybierz opcję Ustawienia w celu zmiany ustawień dla Zdjęcia, Video, Muzyka lub Przeglądarka dokumentów.

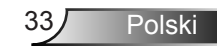

## Jak ustawić typ plików dla multimediów z MicroSD

UWAGA: Aby używać funkcję multimediów microSD należy podłączyć do projektora kartę microSD.

Wykonaj podane czynności w celu odtworzenia w projektorze plików ze zdjęciami, wideo, muzyką lub plików Office Viewer:

1. Podłącz kabel zasilający z adapterem prądu zmiennego i włącz projektor naciskając przycisk przycisk **Zasilanie**.

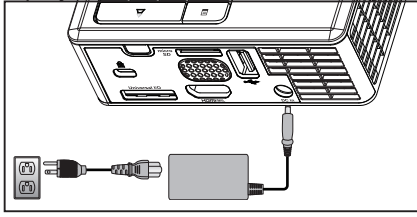

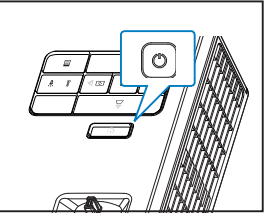

2. Podłącz do projektora **Karta MicroSD**. Po podłaczeniu karty microSD źródło wejścia obrazu zostanie automatycznie przełączone na ekran microSD.

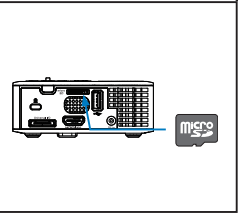

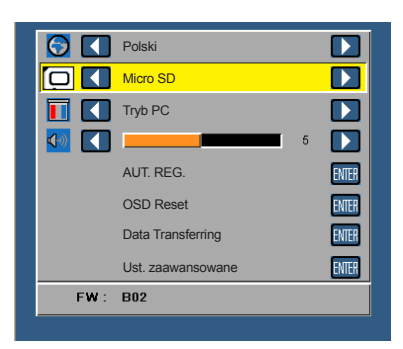

## Jak ustawić typ plików dla multimediów z pamięci wewnętrznej

Wykonaj podane czynności w celu odtworzenia w projektorze plików ze zdjęciami, wideo, muzyką lub plików Office Viewer:

1. Podłącz kabel zasilający z adapterem prądu zmiennego i włącz projektor naciskając przycisk przycisk **Zasilanie**.

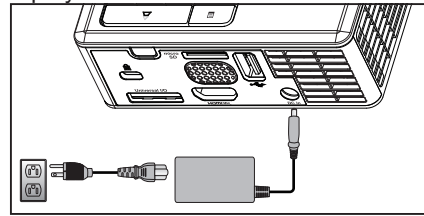

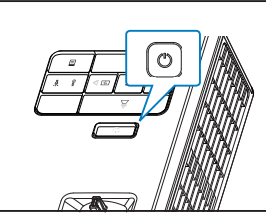

 Przejdź do menu Źródło, wybierz opcję Pamięć wewnętrzna i naciśnij przycisk e . Po wybraniu w tej czynności opcji Pamięć wewnętrzna, źródło wejścia obrazu zostanie automatycznie przełączone na menu Multimedia.

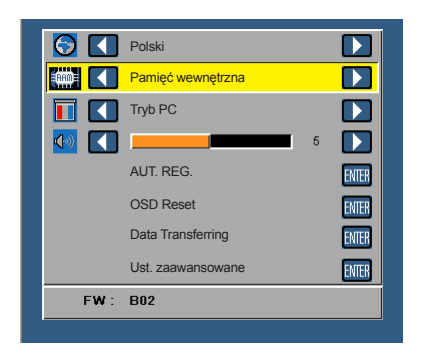

 Wybierz pliki multimedialne: Zdjęcia, Video, Muzyka lub Przeglądarka dokumentówa następnie naciśnij przycisk w celu rozpoczęcia odtwarzania. Lub wybierz opcję Ustawienia w celu zmiany ustawień dla Zdjęcia, Video, Muzyka lub Przeglądarka dokumentów.

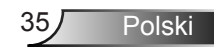

Menu główne Multimedia

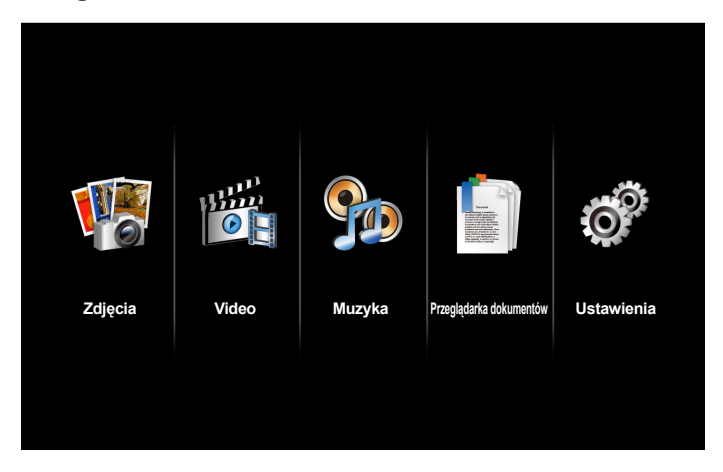

### USTAWIENIA multimediów dla USB, Micro SD i pamięci wewnętrznej

Menu ustawień multimediów, umożliwia zmianę ustawień dla Zdjęcia, Video, Muzykai Przeglądarka dokumentów.

UWAGA: Menu ustawień multimediów i ustawienia, są takie same dla opcji USB, MicroSD i Pamięć wewnętrzna.

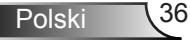

#### Ustaw. zdjęć

Wybierz i naciśnij 🕑 w celu uaktywnienia menu ustawień zdjęć. Menu ustawień zdjęć udostępnia następujące opcje:

| O Ustawienia  |                           |   |              |
|---------------|---------------------------|---|--------------|
| Ustaw. zdjęć  | Tryb wyświetlania         | > | Lista plików |
| Ustaw. video  | Współczynnik ekranu       | > | Automatyczny |
| Ustaw. muzyki | Czas trwania pok. slajdów | > | 5 sek.       |
| Informacje    | Powtarzanie pok. slajdów  | > | WŁ.          |
|               | Efekt pokazu slajdów      | > | Losowe       |
|               |                           |   |              |
|               |                           |   |              |
|               |                           |   |              |
|               |                           |   |              |

#### Tryb wyświetlania

#### Współczynnik ekranu

Naciśnij () lub (), aby wybrać współczynnik proporcji wyświetlania zdjęć, spośród **Automatyczny** (oryginalny współczynnik) lub **Pełny** (pełny ekran).

#### Czas trwania pok. slajdów

Naciśnij ▲ lub , aby wybrać czas trwania pokazu slajdów. Po zakończeniu czasu, obraz zostanie automatycznie przełączony na następne zdjęcie. Dostępne opcje to: **5 sek.**, **15 sek.**, **30 sek.**, **1 min.**, **5 min.** i **15 min.** 

#### Powtarzanie pok. slajdów

Wybierz**WŁ.**, aby zawsze powtarzać pokaz slajdów. Lub wybierz **WYŁ.**, aby zatrzymać pokaz slajdów, po przejściu na ostatnią stronę.

#### Efekt pokazu slajdów

UWAGA: Funkcja Czas trwania pok. slajdów, Powtarzanie pok. slajdów, and Efekt pokazu slajdów obsługuje jedynie tryb Pokaz slajdów.

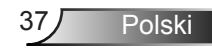

#### Ustaw. video

Wybierz i naciśnij 😁 w celu uaktywnienia menu ustawień video. Menu ustawień video udostępnia następujące opcje:

| Ustawienia    |                      |   |              |
|---------------|----------------------|---|--------------|
| Ustaw. zdjęć  | Współczynnik ekranu  | > | Automatyczny |
| Ustaw. video  | Tryb odtwarzania     | > | Losowe       |
| Ustaw. muzyki | Automat. odtwarzanie | > | WYŁ.         |
| Informacje    |                      |   |              |
|               |                      |   |              |
|               |                      |   |              |
|               |                      |   |              |
|               |                      |   |              |
|               |                      |   |              |

#### Współczynnik ekranu

Naciśnij 🕑 lub 💽, aby wybrać współczynnik proporcji video.

- Automatyczny: Zachowaj oryginalny współczynnik proporcji.
- Pełny: Pełny ekran.

#### Tryb odtwarzania

#### Automat. odtwarzanie

Wybierz WŁ. w celu automatycznego odtwarzania wideo po przejściu do listy wideo.

### Ustaw. muzyki

Wybierz i naciśnij 😔 w celu uaktywnienia menu ustawień muzyki. Menu ustawień muzyki udostępnia następujące opcje:

| O Ustawienia  | 1                    |   |      |
|---------------|----------------------|---|------|
| Ustaw. zdjęć  | Tryb odtwarzania     | > | Raz  |
| Ustaw. video  | Pokaż spektrum       | > | WYŁ. |
| Ustaw. muzyki | Automat. odtwarzanie | > | WYŁ. |
| Informacje    |                      |   |      |

#### Tryb odtwarzania

Pokaż spektrum

Wybierz WŁ., aby pokazać wykres spektrum podczas odtwarzania muzyki.

#### Automat. odtwarzanie

Wybierz WŁ. w celu automatycznego odtwarzania muzyki po przejściu do listy muzyki.

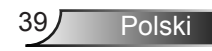

## Informacje

Wyświetla bieżącą wersję i datę wydania firmware projektora.

| 0 | Ustawienia                                    |                                 |
|---|-----------------------------------------------|---------------------------------|
|   | Ustaw. zdjęć<br>Ustaw. video<br>Ustaw. muzyki | Multimedia Veri. C04 2013-03-29 |
|   | Informacje                                    |                                 |
|   |                                               |                                 |
|   |                                               |                                 |
|   |                                               |                                 |

Polski 40

# Dodatki

# Rozwiązywanie problemów

Jeśli występują problemy z projektorem, zapoznaj się z poniższymi wskazówkami dotyczącymi rozwiązywania problemów. Jeśli problem utrzymuje się, skontaktuj się z lokalnym sprzedawcą lub z punktem serwisowym.

| Problem                                                         | Możliwe rozwiązanie                                                                                                    |
|-----------------------------------------------------------------|----------------------------------------------------------------------------------------------------|
| Na ekranie nie pojawia<br>się obraz                             | <ul> <li>Sprawdź, czy projektor jest włączony.</li> <li>Upewnij się, że wybrano prawidłowe źródło wejścia w menu OSD Źródło.</li> <li>Sprawdź, czy jest aktywny zewnętrzny port graficzny. Jeśli obrazy nie wyświetlają się prawidłowo należy wykonać aktualizację sterownika video komputera.</li> <li>Sprawdź, czy wszystkie kable są prawidłowo podłączone.</li> <li>Sprawdź, czy nie jest wygięta lub złamana żadna ze szpilek złączy.</li> </ul> |
| Obraz częściowy, zwi-<br>nięty lub nieprawidłowo<br>wyświetlany | <ul> <li>Naciśnij przycisk Automatyczna regulacja w panelu sterowania.</li> <li>Jeśli używany jest komputer przenośny, ustaw rozdzielczość komputera na WXGA (1280 x 800).</li> <li>Jeśli wystąpią trudności w zmianie rozdzielczości lub obraz na monitorze znieruchomieje, ponownie uruchom cały sprzęt oraz projektor.</li> <li>Jeśli obrazy nie wyświetlają się prawidłowo należy wykonać aktualizację sterownika video komputera.</li> </ul>     |
| Na ekranie nie wyświetla<br>się prezentacja                     | <ul> <li>Jeśli używany jest komputer przenośny, naciśnijw celu<br/>przełączenia ustawień wyjścia. Przykład: [Fn]+[F4].</li> </ul>                                                                                                    |
| Obraz jest niestabilny<br>lub miga                              | <ul> <li>Wyreguluj funkcję śledzenia w ustawieniach</li> <li>WYŚWIETLACZ OSD menu Ust. zaawansowane<br/>(wyłącznie w trybie PC).</li> </ul>                                                                                                    |
| Na obrazie widoczny jest<br>pionowy migający pas                | <ul> <li>Wyreguluj częstotliwość w ustawieniach OSD<br/>WYŚWIETLACZ menu Ust. zaawansowane (wyłącz-<br/>nie w trybie PC)).</li> </ul>                                                                                                    |

| Problem                                                                                      | Możliwe rozwiązanie                                                                                                    |
|----------------------------------------------------------------------------------------------|----------------------------------------------------------------------------------------------------|
| Obraz jest nieostry                                                                          | <ol> <li>Wyreguluj ostrość pierścieniem regulacji ostrości na<br/>obiektywie projektora.</li> <li>Upewnij się, że ekran projekcji znajduje się w<br/>wymaganej odległosci od projektora (3,18 stopy [97<br/>cm] do 8,48 stopy [258 cm]).</li> </ol>                                                                                                    |
| Obraz rozciągnięty pod-<br>czas wyświetlania DVD<br>w formacie 16:9                          | <ul> <li>Projektor automatycznie wykrywa format sygnału<br/>wyjścia. Powoduje to utrzymanie współczynnika<br/>kształtu projektowanego obrazu, zgodnie z formatem<br/>sygnału wejścia z ustawieniem oryginalnym.</li> <li>Jeśli obraz jest nadal rozciągnięty, wyreguluj<br/>współczynnik proporcji w ustawianiachWYŚWIETLACZ<br/>menu Ust. zaawansowane w OSD.</li> </ul>                                                                                                    |
| Wskaźnik LED<br>ostrzeżenia świeci<br>stałym bursztynowym<br>światłem                        | <ul> <li>Nastąpiło uszkodzenie światła LED projektora i<br/>projektor wyłączy się automatycznie. Jeżeli problem nie<br/>ustąpi, skontaktuj się z firmą Optoma.</li> </ul>                                                                                                    |
| Wskaźnik ostrzeżenia<br>TEMP (LED) miga<br>bursztynowym światłem                             | <ul> <li>Projektor jest przegrzany. Wyświetlacz wyłączy się automatycznie. Gdy projektor ochłodzi się, wyświetlacz można włączyć ponownie. Jeżeli problem nie ustąpi, skontaktuj się z firmą Optoma.</li> <li>Jeśli awarii ulegnie wentylator projektora, projektor wyłączy się automatycznie. Skasuj tryb projektora naciskając i przytrzymując przycisk <b>Zasilanie</b> przez 10 sekund. Zaczekaj około 5 minut i spróbuj ponownie włączyć zasilanie. Jeżeli problem nie ustąpi, skontaktuj się z firmą Optoma.</li> </ul> |
| Pilot zdalnego<br>sterowania nie pracuje<br>prawidłowo lub działa w<br>ograniczonym zakresie | • Baterie mogą być rozładowane. Sprawdź, czy nie jest za ciemny wskaźnik LED na pilocie zdalnego sterowania. Jeśli tak, wymień baterię CR2025 na nową.                                                                                                    |

# Objaśnienie sygnałów

| Stan<br>projektora         | Opis                                                                                                    | Zasilanie<br>(Niebieskie/<br>Bursztynowe) | Ostrzeżenie<br>TEMP<br>(Bursztynowy)                                      | Ostrzeżenie<br>LED<br>(Bursztynowy) |
|----------------------------|----------------------------------------------------------------------------------------------------|-------------------------------------------|---------------------------------------------------------------------------|-------------------------------------|
| Tryb<br>oczekiwania        | Projektor w trybie oczekiwania<br>Gotowy do włączenia zasilania.                                                                                                    | Bursztynowy<br>Migający                   | Wył.                                                                      | Wył.                                |
| Włączone<br>zasilanie      | Projektor znajduje się w<br>trybie normalnym, gotowy do<br>wyświetlania obrazu                                                                                                    | NIEBIESKIE                                | Wył.                                                                      | Wył.                                |
| Przegrzany<br>projektor    | Mogą być zablokowane<br>szczeliny wentylacyjne lub<br>temperatura otoczenia wzrosła<br>powyżej 35 °C. Projektor<br>wyłączy się automatycznie.<br>Upewnij się, że nie są<br>zablokowane szczeliny<br>przepływu powietrza oraz, że<br>temperatura otoczenia mieści<br>się w dopuszczalnym zakresie.<br>Jeżeli problem się utrzymuje,<br>skontaktuj się z nami. | Wył.                                      | Bursztynowy<br>Migający<br>(1 sek.<br>wyłączenie i 3<br>sek. włączenie)   | Wył.                                |
| Uszkodzenie<br>wentylatora | Uszkodzenie jednego z<br>wentylatorów. Projektor<br>wyłączy się automatycznie.<br>Jeżeli problem się utrzymuje,<br>skontaktuj się z nami.                                                                                                    | Wył.                                      | Bursztynowy<br>Migający<br>(0,5 sek.<br>wyłączenie i 2<br>sek. włączenie) | Wył.                                |
| Dioda LED<br>awarii        | Dioda LED wyłączenia.                                                                                                    | Wył.                                      | Wył.                                                                      | POMARAŃ-<br>CZOWY                   |

# Tryby zgodności(Analogowy/Cyfrowy)

| Rozdzielczość   | Częstotliwość<br>odświeżania (Hz) | Częstotliwość<br>synchronizacji poziomej<br>(KHz) | Zegar pikseli (MHz) |
|-----------------|-----------------------------------|---------------------------------------------------|---------------------|
| 640 x 350       | 70,087                            | 31,469                                            | 25,175              |
| 720 x 400       | 70,087                            | 31,469                                            | 28,322              |
| 720 x 400       | 70,087                            | 31,469                                            | 28,322              |
| 640 x 480       | 59,940                            | 31,469                                            | 25,175              |
| 640 x 480       | 75,000                            | 37,500                                            | 31,500              |
| 640 x 480       | 85,008                            | 43,269                                            | 36,000              |
| 800 x 600       | 60,317                            | 37,879                                            | 40,000              |
| 800 x 600       | 75,000                            | 46,875                                            | 49,500              |
| 800 x 600       | 85,061                            | 53,674                                            | 56,250              |
| 1024 x 768      | 60,004                            | 48,363                                            | 65,000              |
| 1024 x 768      | 75,029                            | 60,023                                            | 78,750              |
| 1024 x 768      | 84,997                            | 68,677                                            | 94,500              |
| 1280 x 720      | 59,855                            | 44,772                                            | 74,500              |
| 1280 x 1024     | 60,020                            | 63,981                                            | 108,000             |
| 1280 x 1024     | 75,025                            | 79,976                                            | 135,000             |
| 1280 x 768      | 59,87                             | 47,776                                            | 79,500              |
| 1366 x 768      | 59,789                            | 47,712                                            | 85,500              |
| 1680 x 1050     | 59,954                            | 65,290                                            | 146,250             |
| 1440 x 900      | 59,887                            | 55,935                                            | 106,500             |
| 1920 x 1080     | 60,000                            | 67,500                                            | 148,500             |
| 1280 x 800      | 59,810                            | 49,702                                            | 83,500              |
| 1280 x 720      | 59,855                            | 44,772                                            | 74,500              |
| 720 x 480 p60   | 59,940                            | 31,469                                            | 27,000              |
| 720 x 576 p50   | 50,000                            | 31,250                                            | 27,000              |
| 1280 x 720 p60  | 60,000                            | 45,000                                            | 74,250              |
| 1280 x 720 p50  | 50,000                            | 37,500                                            | 74,250              |
| 1920 x 1080 i60 | 60,000                            | 33,750                                            | 74,250              |
| 1920 x 1080 i50 | 50,000                            | 28,125                                            | 74,250              |
| 1280 x 768 -R60 | 59,995                            | 47,396                                            | 68,250              |
| 1280 X 768      | 74,893                            | 60,289                                            | 102,250             |
| 1280 X 768      | 84,837                            | 68,633                                            | 117,500             |
| 1280 x 800 -R   | 59,910                            | 49,306                                            | 71,000              |
| 1280 x 800      | 74,934                            | 62,795                                            | 106,500             |
| 1440 x 900      | 74,984                            | 70,635                                            | 136,750             |

44 Polski

# Montaż statywu projektora

Przykręć standardowy statyw do otworu projektora.

#### UWAGA:

- 1. Statyw i zestaw do montażu sufitowego to akcesoria opcjonalne.
- 2. Należy pamiętać, że uszkodzenie spowodowane nieprawidłową instalacją spowoduje utratę gwarancji.

### Jednostka: mm

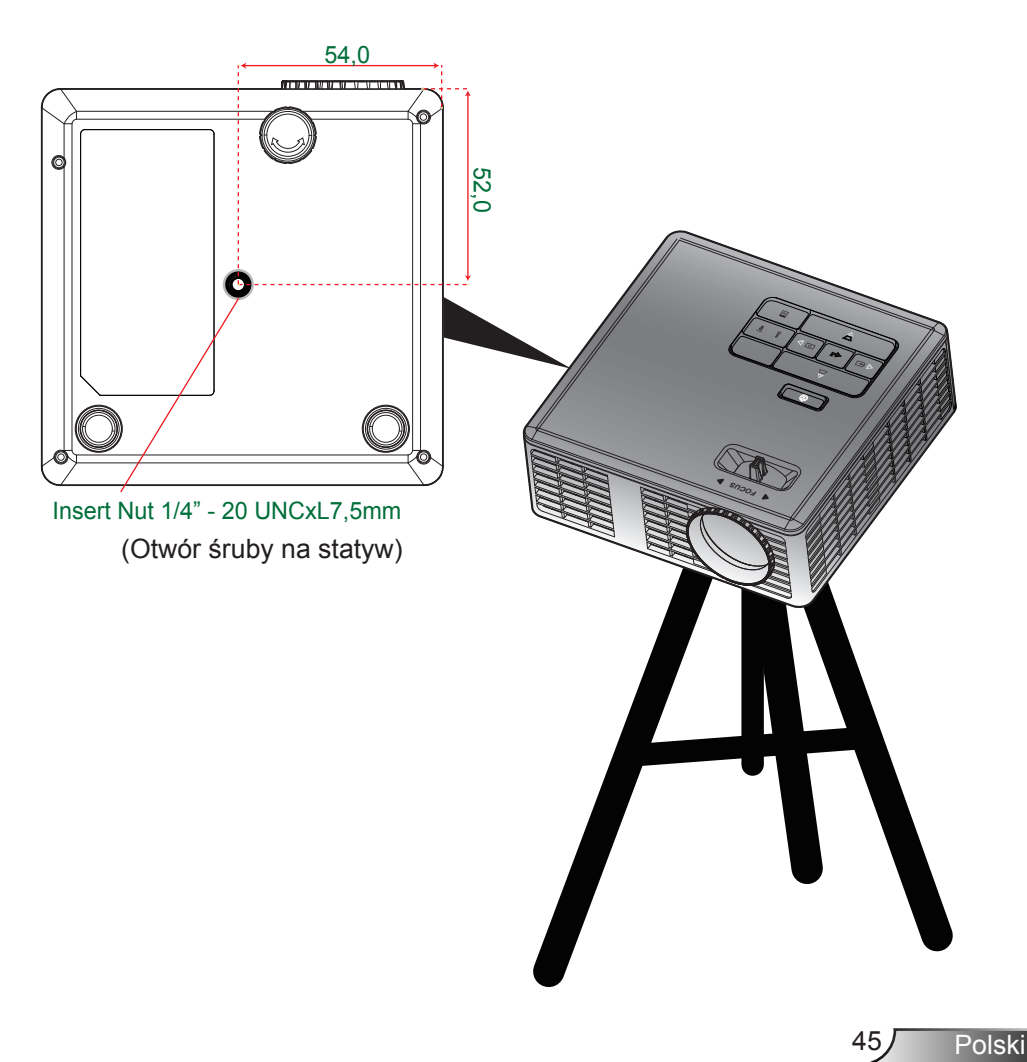